## **PGP** (**Pretty Good Privacy**)

- *Pretty Good Privacy* atau *PGP* dikembangkan oleh Phil Zimmermann pada akhir tahu 1980. Pada mulanya, *PGP* digunakan untuk melindungi surat elektronik (*e-mail*) dengan memberi perlindungan kerahasiaan (enkripsi) dan otentikasi (tanda-tangan digital). Saat ini *PGP* tidak hanya ditujukan untuk keamanan *e-mail*, tetapi juga untuk keamanan berbagai file dan program pada komputer personal (*PC*).
- *PGP* menggunakan kriptografi simetri dan kriptografi kunci-publik. Oleh karena itu, *PGP* mempunyai dua tingkatan kunci, yaitu kunci rahasia (simetri) yang disebut juga *session key* untuk enkripsi data, dan pasangan kunci privat- kunci publik untuk pemberian tanda tangan dan melindungi kunci simetri.
- PGP tersedia sebagai *freeware* maupun sebagai paket komersil dalam berbagai versi yang dapat dioperasikan dalam berbagai sistem operasi (DOS, Windows, UNIX, Mac). Download program PGP gratis dari situs <u>www.pgp.org</u> atau <u>www.pgpi.org</u> (lihat Gambar 25.8).

- Kunci simetri hanya dipakai sekali (*one-time*) dan dibuat secara otomatis dari gerakan tetikus (*mouse*) atau ketikan tombol kunci.
- Kode sumbernya juga dapat diakses dari Internet. *PGP* terbaru adalah *PGP* versi 8. *PGP* versi-versi awal menggunakan *IDEA* sebagai algoritma simetri dan *RSA* sebagai algoritma kunci-publik (asimetri), sedangkan versi-versi terakhir menggunakan algoritma *CAST* sebagai algoritma simetri dan algoritam *DH* (Diffie-Hellman) sebagai algoritma kunci-publik.

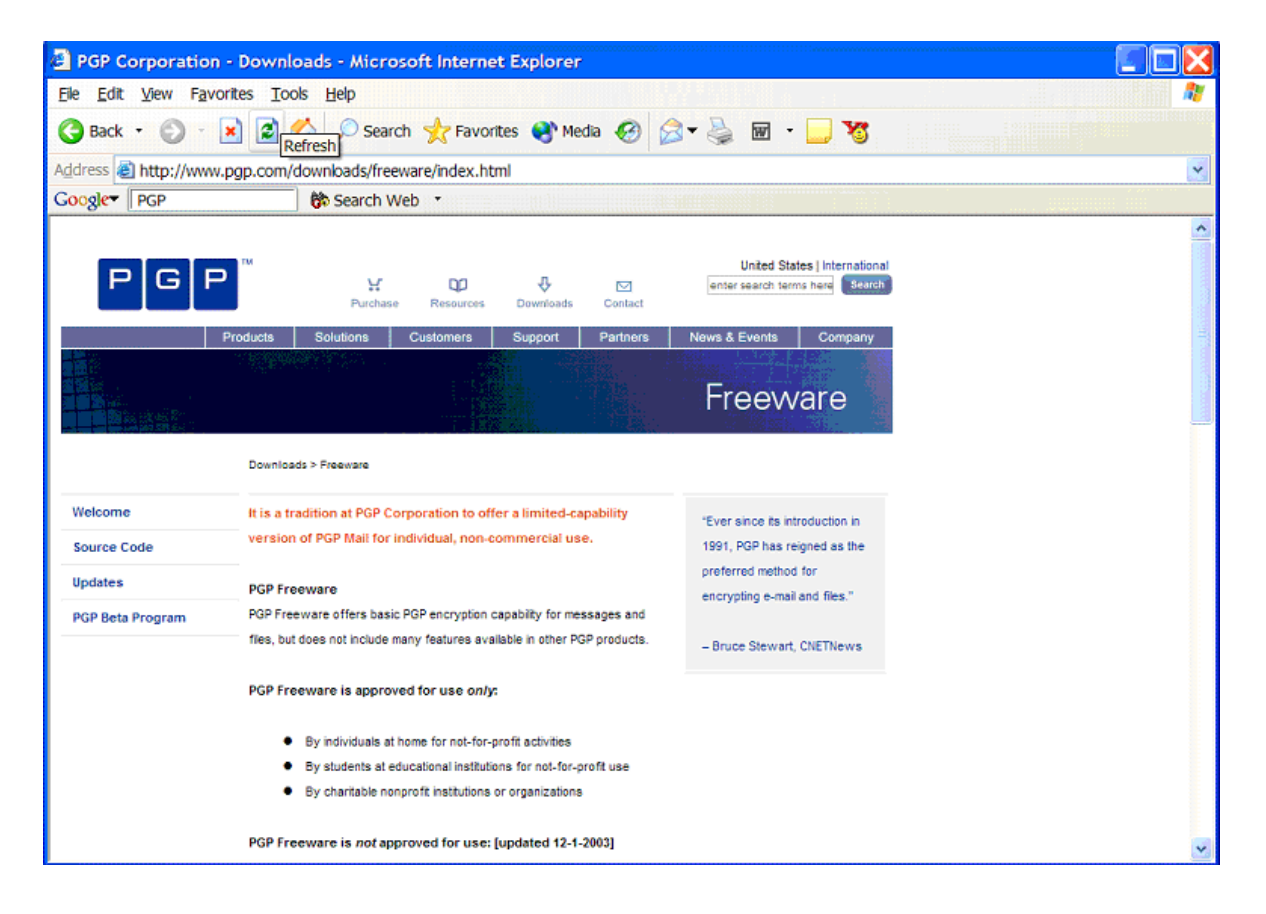

Gambar 25.8 Situs www.pgp.com

- *Download* dari situs *PGP* program *PGP* versi 8.0 *for Windows*, lalu instalasi PGP 8.0 ke dalam komputer anda.
- Pada versi *freeware* ini, ada tiga program *PGP* yang tersedia: *PGPdisk*, *PGPkeys* (pembangkitan dan manajemen kunci), dan *PGPmail* (enkripsi dan tandatangan digital untuk *file* maupun *e-mail*).

### Membuat Pasangan Kunci Privat-Kunci Publik Baru

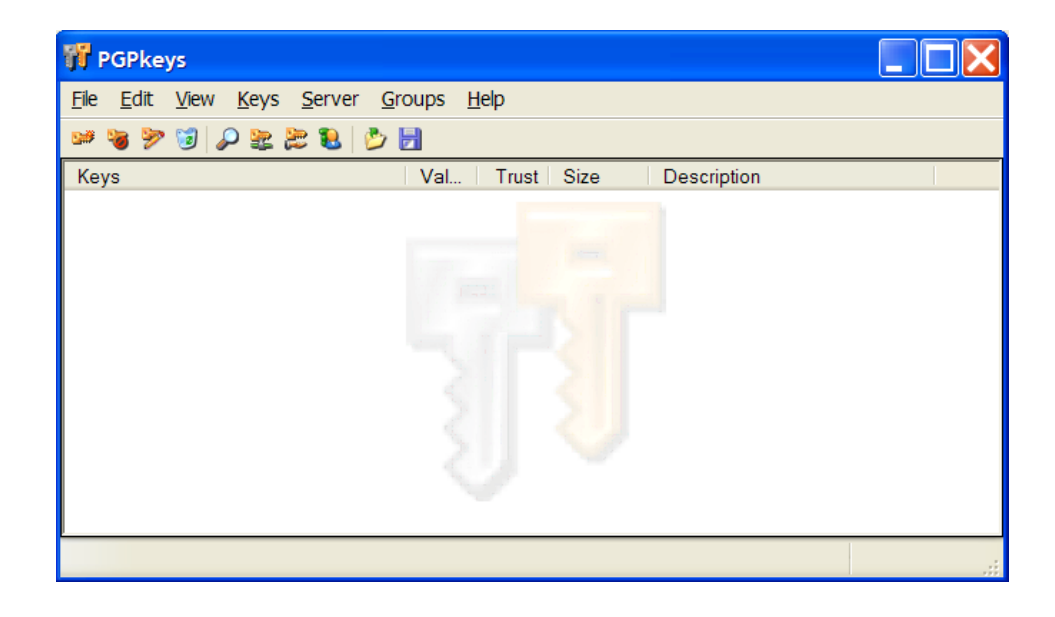

• Aktifkan *PGPkeys* sehingga muncul tampilan berikut:

• Pilih

*Keys*  $\rightarrow$  *New Key* 

selanjutnya akan ditampilkan *wizard* untuk membangkitkan pasangan kunci. Isilah beberapa isian yang disediakan.

Contoh hasil pembangkitan beberapa pasangan kunci :

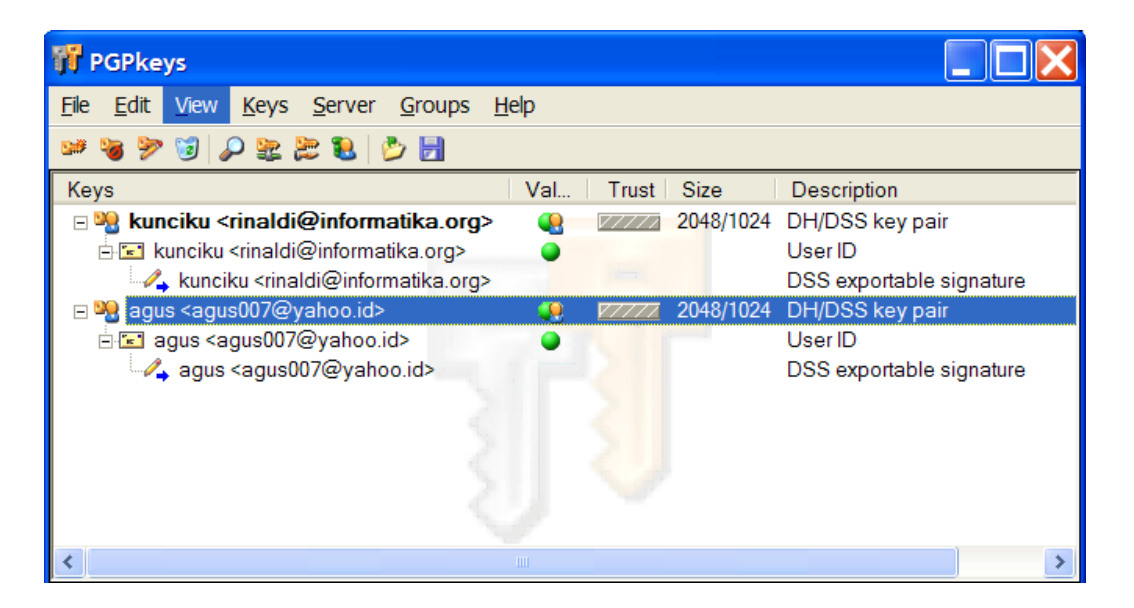

• Untuk melihat kunci publik, atau memberi kunci publik ke orang lain, ekspor kunci tersebut ke arsip (ekstensi arsip adalah .asc).

## Contoh kunci publik:

```
----BEGIN PGP PUBLIC KEY BLOCK----
Version: PGP 8.1 - not licensed for commercial use: www.pqp.com
mQGiBEHDmkIRBAD3p8b3phfk0FftdA2mRqEHLcg/iwF6VzcSde5ng9v86PeEB9xK
BMR9EiUjRdo1Us9YVi8awZ3iZG5EhX5sI/tbuBWJILCARhQzrn7Ww+sAuKrEPq4s
ggZtxY01FsAbWhB/nKNqgDnYxxY3RbvOY1zH65Bk2xosR3H/YkHqc0L/SQCg/w0S
sh3fkWhymqao7rTJb4B/w2kD+QGWQlz81EkEbQaj3XeE4MdNMDjefKzxp/qP6I7Z
koJyiQxiIm1z4Q2R4iLniUX3hO7Vb9xre+J3s8D+rB0teJ70P7L2RNqK8QLVuqGh
lT1Yy4Okv5uuu0D4yTIOxB+vc3AlAoQwTVVSrKw5I8W7vaXvYBZd2m3w7ItDUjpP
uKhQA/9RjeQBq2QtBA2/7hLPP/NhSSfZ2C9A7rbN0ur3rG7mP0HB+hVFELR7tpW8
Mq+wPHP59qF1GWZpjR0E7svN96pLmQPW5x13Lc8Ip0D1z99o66vZ+U11RFNQR0kk
Q0+V3kEIqqWFpwOHi/Rz+vCVzrXRpR2CRSPinjxRswoC3vfnL7Qha3VuY21rdSA8
cmluYWxkaUBpbmZvcm1hdGlrYS5vcmc+iQBdBBARAgAdBQJBw5pCBwsJCAcDAgoC
GQEFGwMAAAAFHgEAAAAACgkQFOUfEytY5dS/SwCg+wXNaoaVjnnMMsqUbF888cJF
WO0AoJWFiXP5yWfWqYSRXfqTAqYv0HGsuQINBEHDmkMQCAD2Qle3CH8IF3Kiutap
QvMF6PlTETlPtvFuuUs4INoBp1ajFOmPQFXz0AfGy0OplK33TGSGSfgMg7116RfU
odNQ+PVZX9x2Uk89PY3bzpnhV5JZzf24rnRPxfx2vIPFRzBhznzJZv8V+bv9kV7H
AarTW56NoKVyOtQa8L9GAFgr5fSI/VhOSdvNILSd5JEHNmszbDgNRR0PfIizHHxb
LY7288kjwEPwpVsYjY67VYy4XTjTNP18F1dDox0YbN4zISy1Kv884bEpQBgRjXyE
pwpy1obEAxnIBy16ypUM2Zafq9AKUJsCRtMIPWakXUGfnHy9iUsiGSa6q6Jew1Xp
Mgs7AAICCADgUJgMdoFAmVvW3rwTmXtx7806st/vPoUqMHlGcQeAJ6jFZNj9YzE6
Q5Z3rB6Prv41oTyGBTm/iHFKhluhuA5Zce66KpODlXEWWKesBETkdqMClrmXdBQY
Pff1+NDSpTFfEiJ8YtTz9h3qETCUKEe5u/9oh1e4xCPhjvDTbZKCLV9k7mFyw4Ma
hdRY3moH/3UkDQJD1pD0xdr60d52vMoW71tY2TQ/2tAEbVrRncp9dVXAoqSsOr+J
gRvc0KhP5/5P2u50BobzRJ1nGrlGfRhbI0gR18bZtNLfLDXpHGuMwreYeDxcnUUG
z1qmHb0Xbe/ymsBQoRPqPCdiYM0HDF//iQBMBBqRAqAMBQJBw5pDBRsMAAAAAAJ
EBT1HxMrWOXUOlcAn3ehXWUDWkHSTW7q6qHpK44VMmpBAKClarHaLAUahiGhHNt2
AMaQYklN/Q==
=GLD1
----END PGP PUBLIC KEY BLOCK---
```

 Kunci publik orang lain dapat dimasukkan ke dalam daftar kunci dengan cara memilih menu Keys → Import.

## Mengenkripsi Arsip

- (a) Mengenkripsi arsip yang akan dikirim
  - Ada dua cara mengenkripsi arsip (*file*) yang akan dikirim
    - 1. Melalui *Windows Explorer* Pilih arsip yang akan dienkripsi, lalu klik kanan tetikus, dan pilih menu *PGP*.

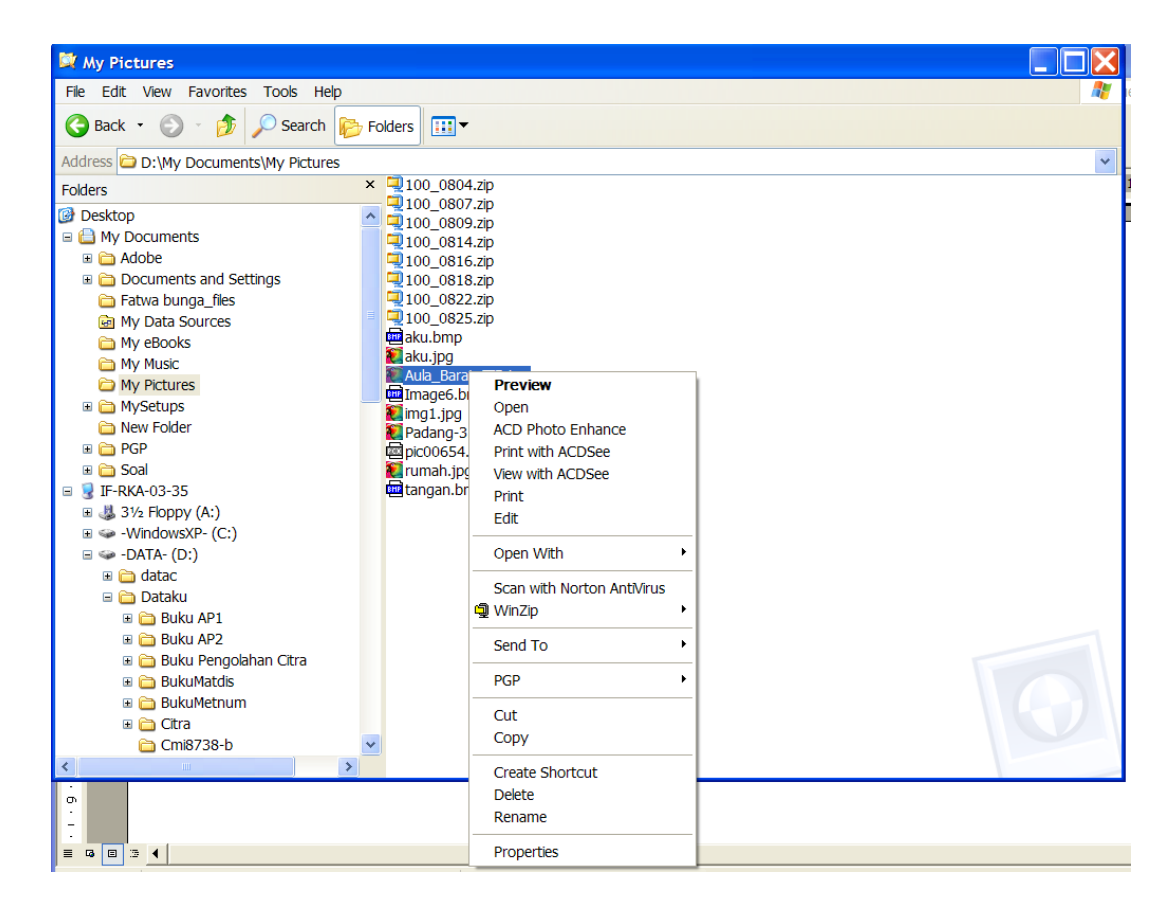

# Dari menu PGP, pilih *Encrypt*, sehingga muncul tampilan berikut:

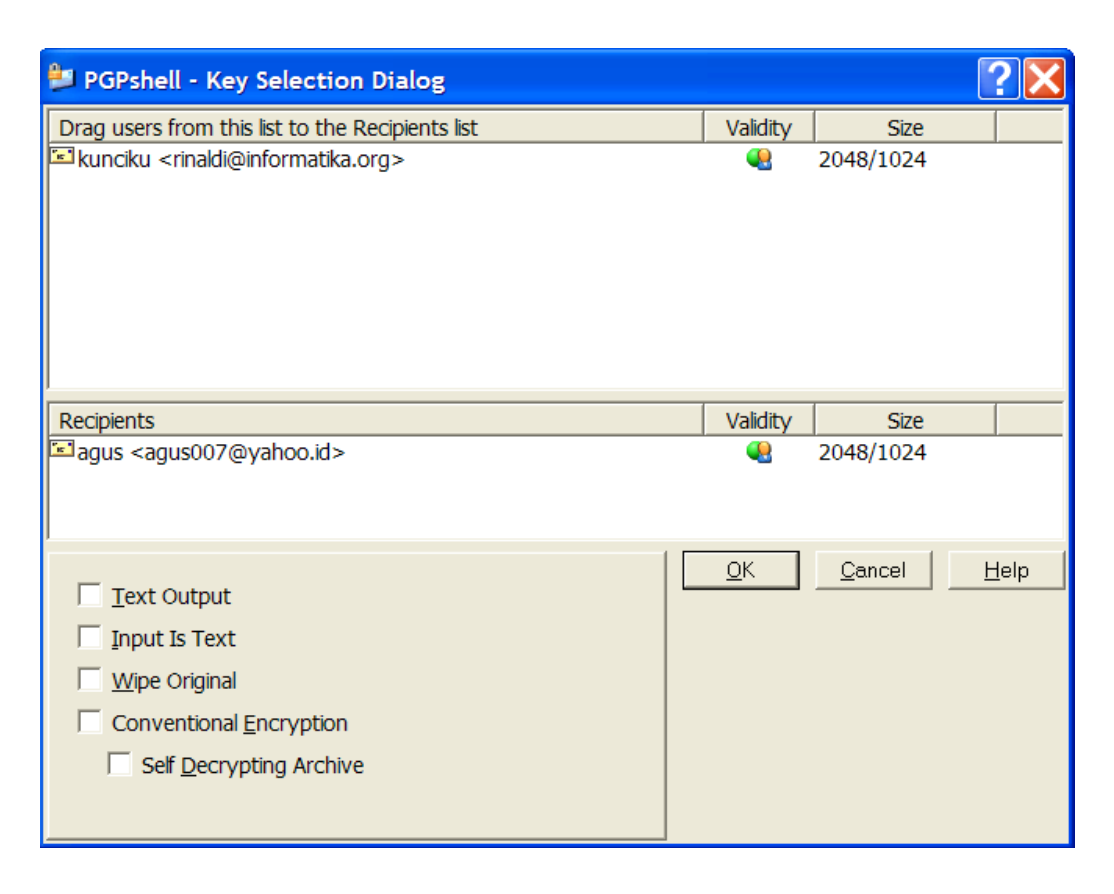

Pilih *Recipents*(orang yang kita kirimi arsip), selanjutnya tekan *OK*. Arsip akan dienkripsi dengan kunci publik penerima.

Hasil enkripsi dapat dipilih untuk disimpan sebagai arsip teks (*Text Output*  $\sqrt{}$ ) – dengan ektesni nama arsip .asc – atau sebagai arsip biner – dengan ekstensi nama arsip .pgp.

Contoh arsip aula-barat.jpg sebelum dienkripsi:

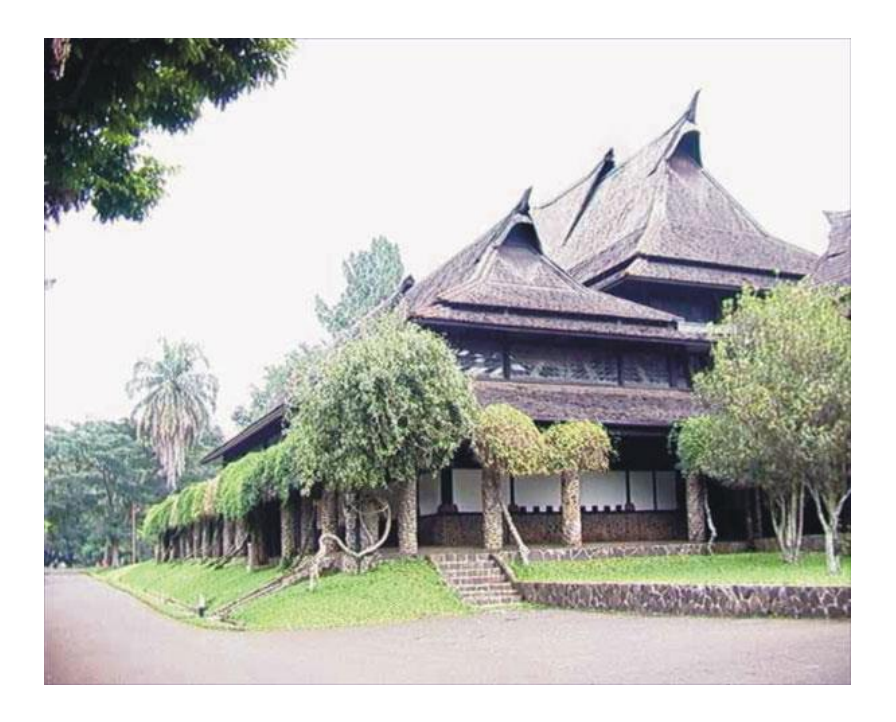

## Arsip aula-barat.jpg.asc (Text output):

| BEGIN PGP MESSAGE                                                |
|------------------------------------------------------------------|
| Version: PGP 8.1 - not licensed for commercial use: www.pgp.com  |
|                                                                  |
| qANQR1DBwU4Dj04oYGwvm0sQCADmCsgqnbpme3mDmoLCAp01bHmeCtTR9dVQ0CZT |
| 0P43mMkj7iR3F8pEaGOzeAsgj4YXy1iaYkZeUkujWuHeEbtZcjID9cRdOFy/jgNk |
| zvlSccANEhUcNRBqKCiZM/mesfUTOecXdMJ17T2ApsaMqjVxbHtDDnHGWlsX1Q5U |
| jysmIyZ9XcaCq9kJYGSK5u5yKYHAe9SQK8/dezYgfLKql//eNYK8ycwSYCzaNNBa |
| /ZdhAoydKuVCRaQmOROJJXYcI9A2MncjSrYXnELnJVykFM9sjn5xPptrLpybpJ4i |
| OyxzMzpaDCKAJ5De0lJDKWqGTY+FKwHnk9xmghn/2d5gYu+zB/4+69+UqrOW3jXU |
| Fna42wWPyWsZ8T5eJ3KvS60ZdIoP5NtT27iSwpJQWWm9X0BLEtv9pyddUWld7QE8 |
| fy3wv+IgGMKLkh7ZgfgwckpBGao06LOHsyLk2YB2Jh25HSiszqqr0N112dhJbmd/ |
| 63R8WDtcfgNEh3IirAR6atZsOUPUJKzv6RC7ulQqxZHc3vL/dl+ElpujFOs50qs+ |
| DSnofXvYPZYzrcCi0hS9IjRmPAQo1MwBgmNNpI1Tnp8A7gg09auSQEH3F4DEyEUB |
| t5s4SaEcJ0cZlt3Ps/HX1z1PTvkWJQbuJDsTVaZbL0KQosEt68EZWagMDGd25kBj |
| 2fALpzoC0uwBkUOpPXtnTYvw/jafWXjtfogXeqHlN0cOu2mNb64S85RgLbv3q6V4 |
| a0OSaLE9qNpSOnyqAibTxz1sKlChPZWwfu/ORkFdsgu4kFzLwXDCSEktWz2a9xJC |
| Uy5ybGALmRvPxQNMhX8b2JPb3fxtnBDrqRsMXnlgjXMR+8nmk57f6MuSEebyYscg |
| 8PNKkTqKOXOMBc6ZPNOh4ZxnPzHZrsgHvLgbdudie3p9uIFVTEoi5V2qj505/oy+ |
| kYgJg+ix+R28zA33iFIFhN7PTfWwuFIlgOpk+7cLr+KDl8TKnzIgfrKdzXYNjErl |
| jrtZ8ws5JMPDwAgQ6677dUq1i1g3P2zXJwmgsdF9A4uC2JvpJeCbKu3Sy6ZXP4CX |
|                                                                  |
| (deleted because too long)                                       |
|                                                                  |
| END PGP MESSAGE                                                  |

Untuk mendekripsi arsip, klik arsip yang terenkripsi, selanjutnya klik kanan tetikus, dan pilih *Decrypt*. Program *PGP* meminta anda memasukkan *passphrase* untuk kunci privat (harus sama dengan passphrase yang diisikan pada waktu pembangkitan pasangan kunci).

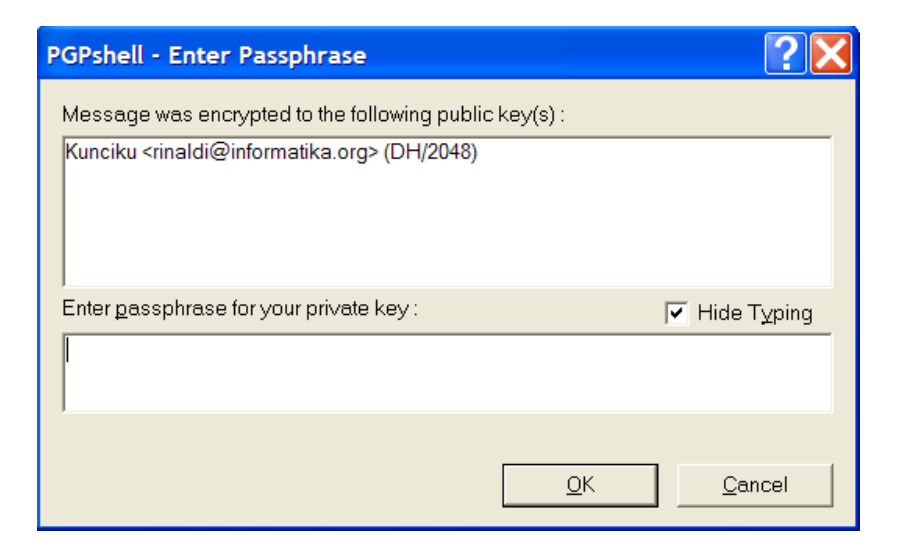

Jika *passphrase* benar, maka arsip akan didekripsi dengan menggunakan kunci privat yang berkoresponden dengan kunci publiknya.

2. Melalui program *PGPmail* 

Aktifkan program *PGPmail*, sehingga muncul tampilan berikut:

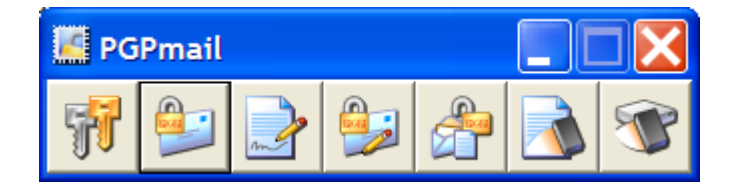

Pilih ikon surat+gembok, dan selanjutnya tahapan enkripsi sama seperti cara pertama.

(b) Mengenkripsi arsip dengan algoritma simetri

Jika opsi *Conventional Encryption* dipilih, maka arsip akan dienkripsi dengan algoritma simetri. Di sini kunci simetri dibangkitkan dari *passphrase* yang diketikkan oleh pengguna:

| PGPshell - Enter Passphrase            | ? 🗙            |
|----------------------------------------|----------------|
| Enter conventional <u>p</u> assphrase: | ✓ Hide Typing  |
|                                        |                |
|                                        |                |
| Passphrase Quality:                    |                |
| Confirmation :                         |                |
|                                        |                |
|                                        |                |
| <u> </u>                               | <u>C</u> ancel |
|                                        |                |

Untuk mendekripsi arsip, klik arsip tersebut, lalu klik kanan tetikus, pilih menu PGP, lalu pilih *Decrypt*:

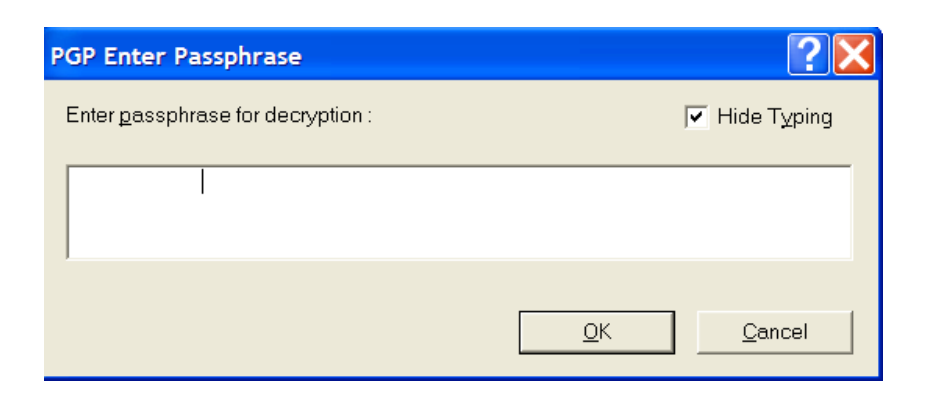

Ketikkan *passphrase* yang sama seperti waktu enkripsi. Hasil dekripsi dapat disimpan dengan nama lain.

Contoh enkripsi arsip bandung.txt.

(i) Arsip bandung.txt sebelum dienkripsi

Pada bulan Oktober 2004 ini, suhu udara kota Bandung terasa lebih panas dari hari-hari biasanya. Menurut laporan Dinas Meteorologi Kota Bandung, suhu tertinggi kota Bandung adalah 32 derajat Celcius pada Hari Rabu, 17 Oktober yang lalu. Suhu terseut sudah menyamai suhu kota Jakarta pada hari-hari biasa. Menurut Kepala Dinas Meteorologi, peningkatan suhu tersebut terjadi karena posisi bumi sekarang ini lebih dekat ke matahari daripada harihari biasa.

Sebutan Bandung sebagai kota sejuk dan dingin mungkin tidak lama lagi akan tinggal kenangan. Disamping karena faktor alam, jumlah penduduk yang padat, polusi dari pabrik di sekita Bandung, asap knalpot kendaraan, ikutmenambah kenaikan suhu udara kota. (ii) Arsip bandung.txt.asc setelah dienkripsi

```
-----BEGIN PGP MESSAGE-----
Version: PGP 8.1 - not licensed for commercial use: www.pgp.com
qANQR1DDDQQJAwKRt3ROh/zvkWDSwQ8BSzulggHt+bRY/Ma3X/0iEnhSh4xs/q14
m7KjXHi0c7EoQnGvfhZiEA51zASdqVpUkdR0bR14F/Vn8D4RWqmmca1qm7KskqRo
+wenFvfQYGBeagM1WOWTrWBKJAPdVG88oCcOE97Bf5YC+Z5f57PAjp5CgrHXj09N
4E1NR2EHohBzhOEAGYIzzzxNBS4kUD8XdThUBq1KSqR08ZxZora20qYc1oHe79TC
+4T5BG+B+AUCQsTGx8zL2GwoCF/r1ed2S1dTJou952gLMpMa6BPvn37VFs1s7EUG
zXa56peaq+bPMYZYW8J690eoIdDjX6avrbsVOpk07mbOBQ12XbpteKFBz+fj1dYE
8MrWb1aGL26Q0feoHhckwVsa5uiUrFkjG6mQubddibenWFMkp64jhDtgyXLJUUi
onFyQsQCFAxQUrcDRw4/0ggmq+qgBtSD4mg2AhhsQC1eNbAqW072yVJcX73eHZ1M
b8NTCMwrsKfMxEs35tY10U1/SKvi4Dlq0gNb5ye0oTzKcpzgJBuk82yJ0JFnXkaW
NUysrLONu0kgC/UI3Ma4mtBOAxk4TjNfmEZWmHcI0cDTQ2/FFto8gNxP54qveFB0
IRj8qcpf
=60Er
-----END PGP MESSAGE-----
```

### Memberi Tanda-tangan

• Pilih arsip yang akan ditandatangani, lalu klik kanan tetikus, dan pilih menu *PGP*, kemudian pilih *Sign*.

| PGPshell - Ent         | ter Passphrase                                                         | ?×            |
|------------------------|------------------------------------------------------------------------|---------------|
| <u>S</u> igning key :  | Kunciku <rinaldi@informatika.org> (DSS/1024)</rinaldi@informatika.org> | •             |
| Enter <u>p</u> assphra | ase for above key:                                                     | ✓ Hide Typing |
|                        |                                                                        |               |
| Detache                | d Signature<br>tput ♥                                                  | Cancel        |

Arsip akan ditandatangani dengan kunci privat. Masukkan *passphrase* untuk kunci privat. Tandatangan dapat disimpan terpisah menjadi arsip khusus (ekstensi . sig) atau digabung menjadi satu dengan arsip (*Detached Signature*  $\sqrt{}$ ).

Contoh penandatanganan arsip bandung.txt.

#### (i) Arsip bandung.txt sebelum ditandatangani

Pada bulan Oktober 2004 ini, suhu udara kota Bandung terasa lebih panas dari hari-hari biasanya. Menurut laporan Dinas Meteorologi Kota Bandung, suhu tertinggi kota Bandung adalah 32 derajat Celcius pada Hari Rabu, 17 Oktober yang lalu. Suhu terseut sudah menyamai suhu kota Jakarta pada hari-hari biasa. Menurut Kepala Dinas Meteorologi, peningkatan suhu tersebut terjadi karena posisi bumi sekarang ini lebih dekat ke matahari daripada harihari biasa.

Sebutan Bandung sebagai kota sejuk dan dingin mungkin tidak lama lagi akan tinggal kenangan. Disamping karena faktor alam, jumlah penduduk yang padat, polusi dari pabrik di sekita Bandung, asap knalpot kendaraan, ikut menambah kenaikan suhu udara kota.

### (ii) Arsip bandung.txt setelah ditandatangani

----BEGIN PGP SIGNED MESSAGE-----Hash: SHA1

Pada bulan Oktober 2004 ini, suhu udara kota Bandung terasa lebih panas dari hari-hari biasanya. Menurut laporan Dinas Meteorologi Kota Bandung, suhu tertinggi kota Bandung adalah 32 derajat Celcius pada Hari Rabu, 17 Oktober yang lalu. Suhu terseut sudah menyamai suhu kota Jakarta pada hari-hari biasa. Menurut Kepala Dinas Meteorologi, peningkatan suhu tersebut terjadi karena posisi bumi sekarang ini lebih dekat ke matahari daripada hari-hari biasa.

Sebutan Bandung sebagai kota sejuk dan dingin mungkin tidak lama lagi akan tinggal kenangan. Disamping karena faktor alam, jumlah penduduk yang padat, polusi dari pabrik di sekita Bandung, asap knalpot kendaraan, ikut menambah kenaikan suhu udara kota.

----BEGIN PGP SIGNATURE-----Version: PGP 8.1 - not licensed for commercial use: www.pgp.com

iQA/AwUBQcOWFJTpyRekJ1FcEQI8xgCaAmBME/0/lI0fdvZZUfnHcgdhHPAAoPxJ WPpSilIHI163h3/iHoB9fIc2 =eKHn -----END PGP SIGNATURE-----